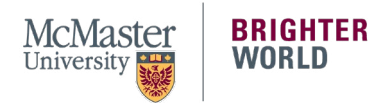

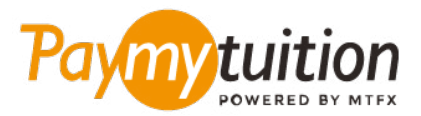

# 如何付款

使用 PayMyTuition 支付学费安全、快捷、方便。以下步骤将帮助您完成付款:

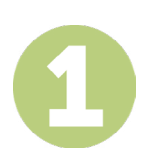

#### 访问 PAYMYTUITION PORTAL 门户网站

登录到您的 <u>McMaster Mosaic</u> 门户。在 Student Center 的 "Finances "一栏,选择 "Make a Payment "。在 "What I Owe"一栏,输入您的付款金额并选择 "Next"。在 "International Payment Methods" — 栏,选择 "PayMyTuition",然后选择 "Continue to Make Payment",系统就会跳转到 PayMyTuition 门 户网站。

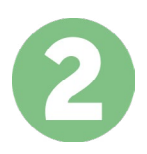

## 选择付款方式

检查所提供的付款选项、并选择您喜欢的付款方式。付款选项包括银行转账、以本国货币支付的借记卡/信 用卡、电子钱包支付和其他本地选项。.

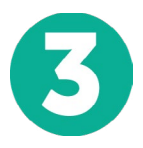

## 输入您的详细信息

输入一些基本信息、包括您的学号。将此信息包含在您的付款中、以便 McMaster University 团队容易识别您的付款。

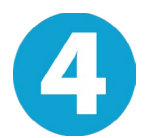

## 付款

按照所提供的说明、通过您选择的付款方式将您的学费发送到 PayMyTuition

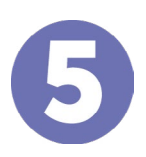

#### 跟踪和确认

随时登录您的 PayMyTuilion Dashboard 以跟踪您的付款情况。接收短信、电子邮件状态更新并确认您的 付款已经交付。

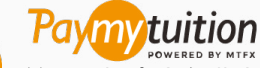

美国和加拿大免费电话: 1 855 663 6839 美国本地电话: +1 201 209 1939 加拿大本地电话: +1 905 305 9053 电子邮件: support@paymytuition.com 网站: www.paymytuition.com

合理的利率 安全 支持